# Руководство пользователя Модель Ethernet controller V.2.7

# Руководство пользователя Модель EC-01

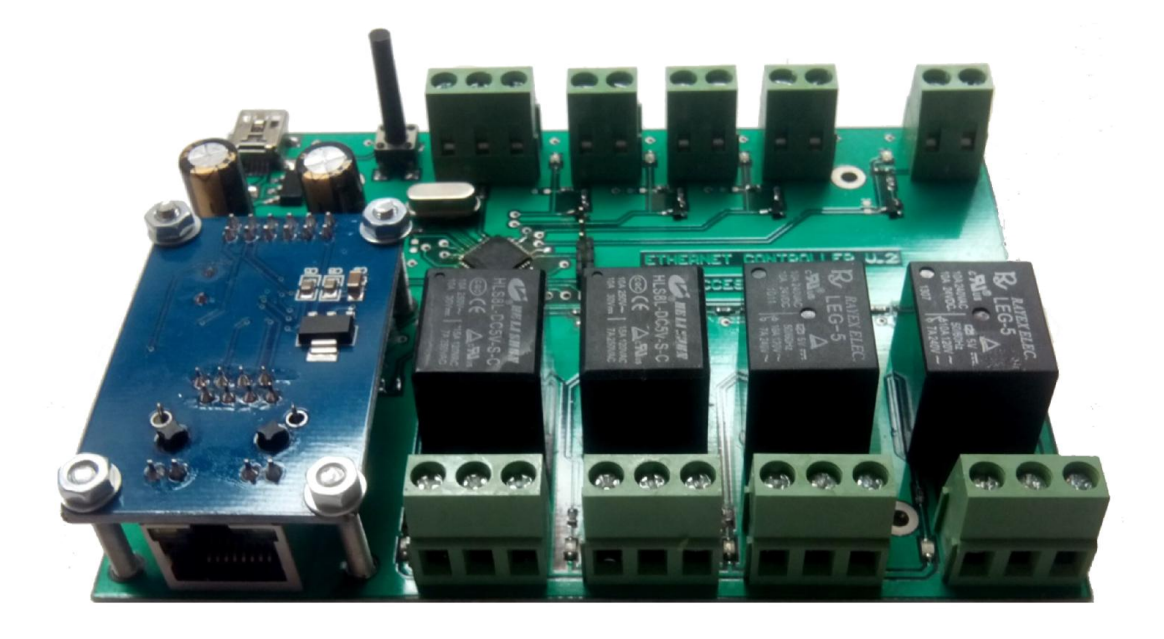

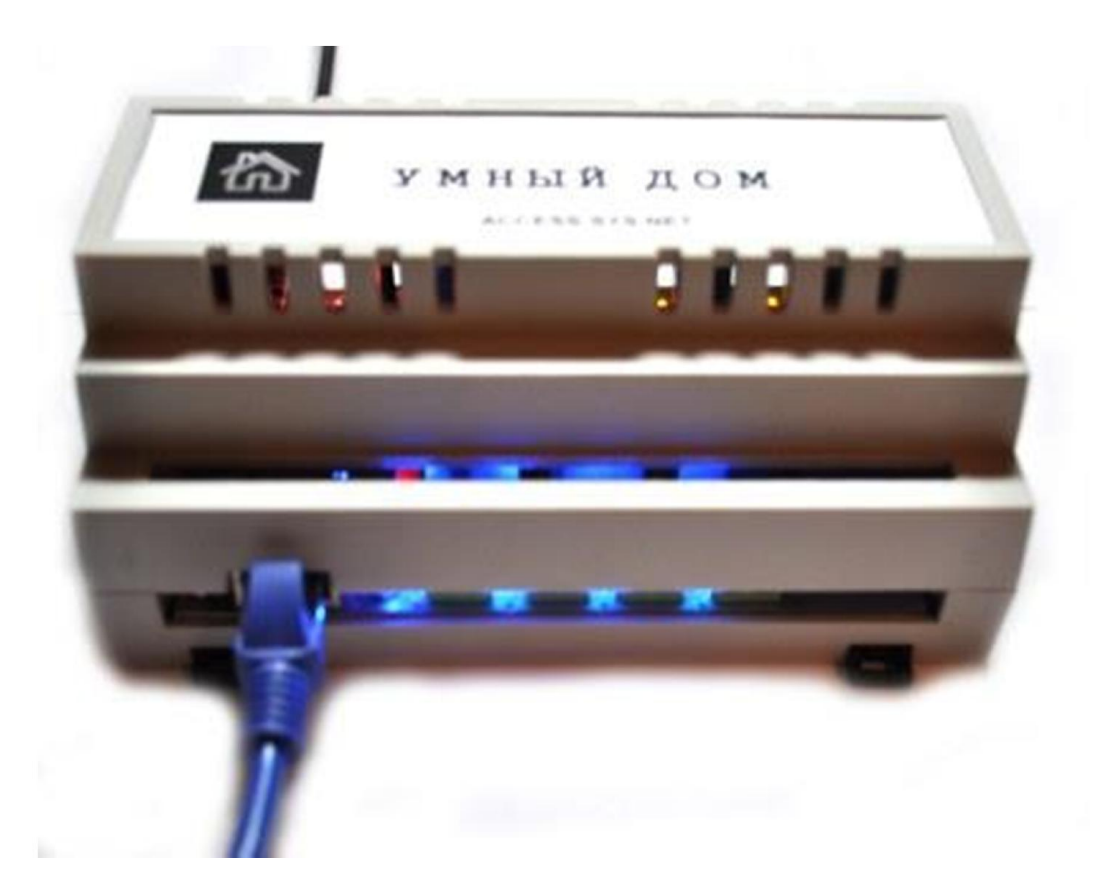

## 1. НАЗНАЧЕНИЕ И УСЛОВИЯ ПРИМЕНЕНИЯ

«EC-01» - веб сервер, передающий показания разных датчиков (температуры, утечки воды, датчиков проникновения, движения и задымления на web-страницу, с возможностью отправки электронных писем о нештатной ситуации на почтовый ящик. Прибор позволяет управлять различными нагрузками (освещение, нагреватели, клапаны, насосы, вентиляторы, и т.д.) через интернет, достаточно только зайти на страницу веб сервера и задать конфигурацию.

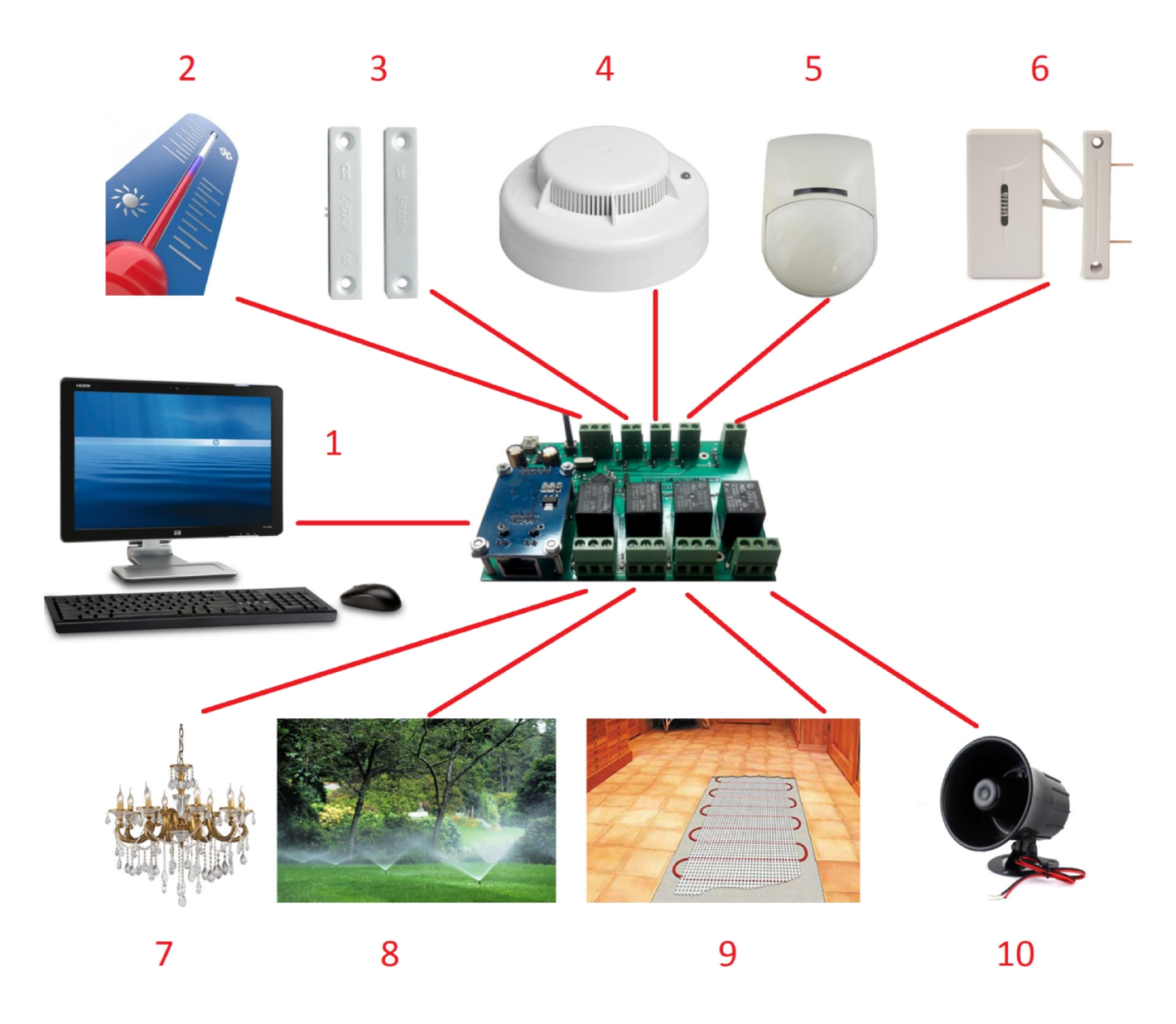

Схема применения «ЕС-01»

- 1.1 Устройство управления (ПК, телефон, планшет)
- 1.2 Датчик температуры DS18B20
- 1.3 Датчик открытия
- 1.4 Датчик задымления
- 1.5 Датчик движения
- 1.6 Датчик затопления

- 1.7 Освещения
- 1.8 Полив
- 1.9 Терморегулятор теплого пола
- 1.10 Сирена.

Характеристики:

- Встроенный веб-сервер.
- Питание +5 В. 1 А
- интерфейс Ethernet
- 4 пары входных контактов для подключения датчиков протечек, задымлений, открытия дверей и т.д.; (подключены через подтягивающий резистор)
- 4 выходы (реле 10 А 220 В)
- 4 датчика температуры 1-wire DS18B20.
- функция терморегулятора.
- оповещение через электронную почту.
- крепления на DIN рейку (корпус Z-104).
- простота установки и настройки достаточно подвести к контроллеру кабель Ethernet.
- Размер печатной платы 115х85мм

## **3. ПОДГОТОВКА К РАБОТЕ 3.1 Первоначальная настройка и подключение**

«EC-01» можно подключить к сети по таким схемам: 1. Непосредственное подключение к интернету:

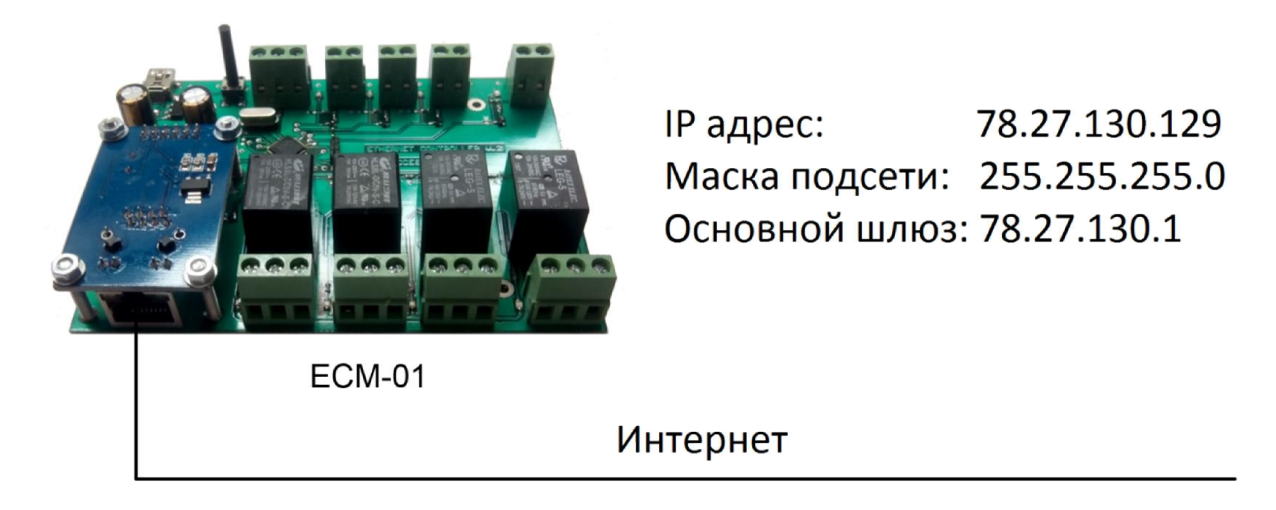

Используется когда нет других устройств которые нуждаться в подключении к сети. Используется для мониторинга и управления нагрузкой, необслуживаемых помещений базовых станций, генераторных, складских помещений, хранилищ медикаментов, пищевых продуктов.

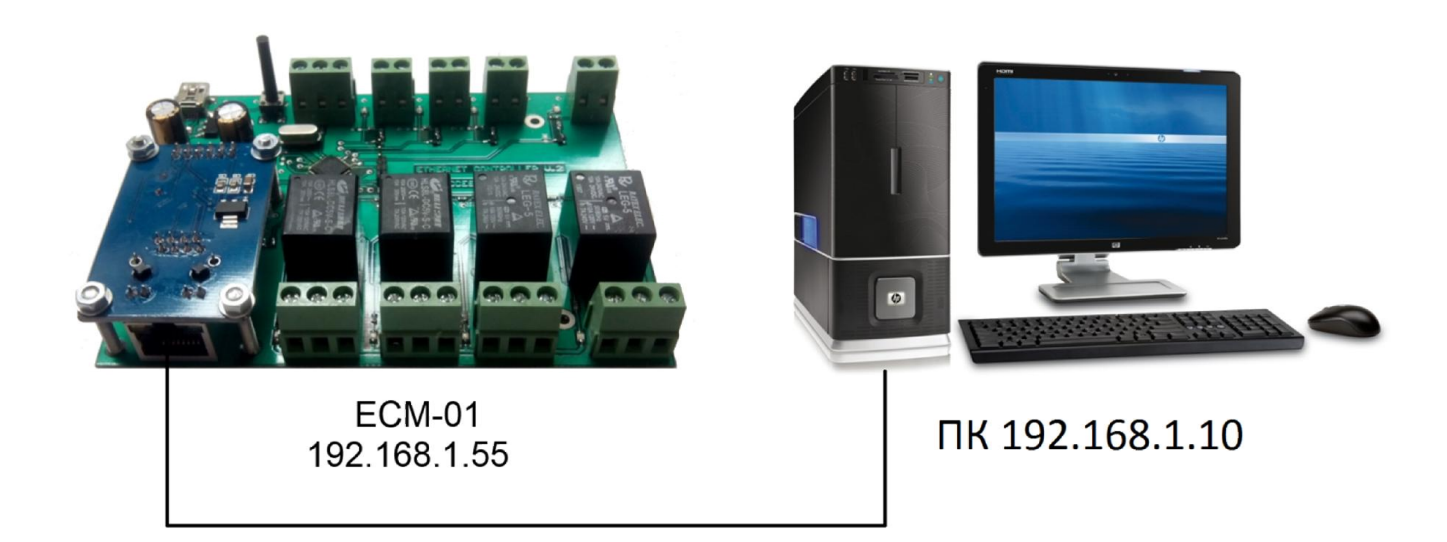

#### 2. Непосредственное подключение к персональному компьютеру:

Используется когда нет доступа к интернету и нет других устройств.

3. Подключение через роутер.

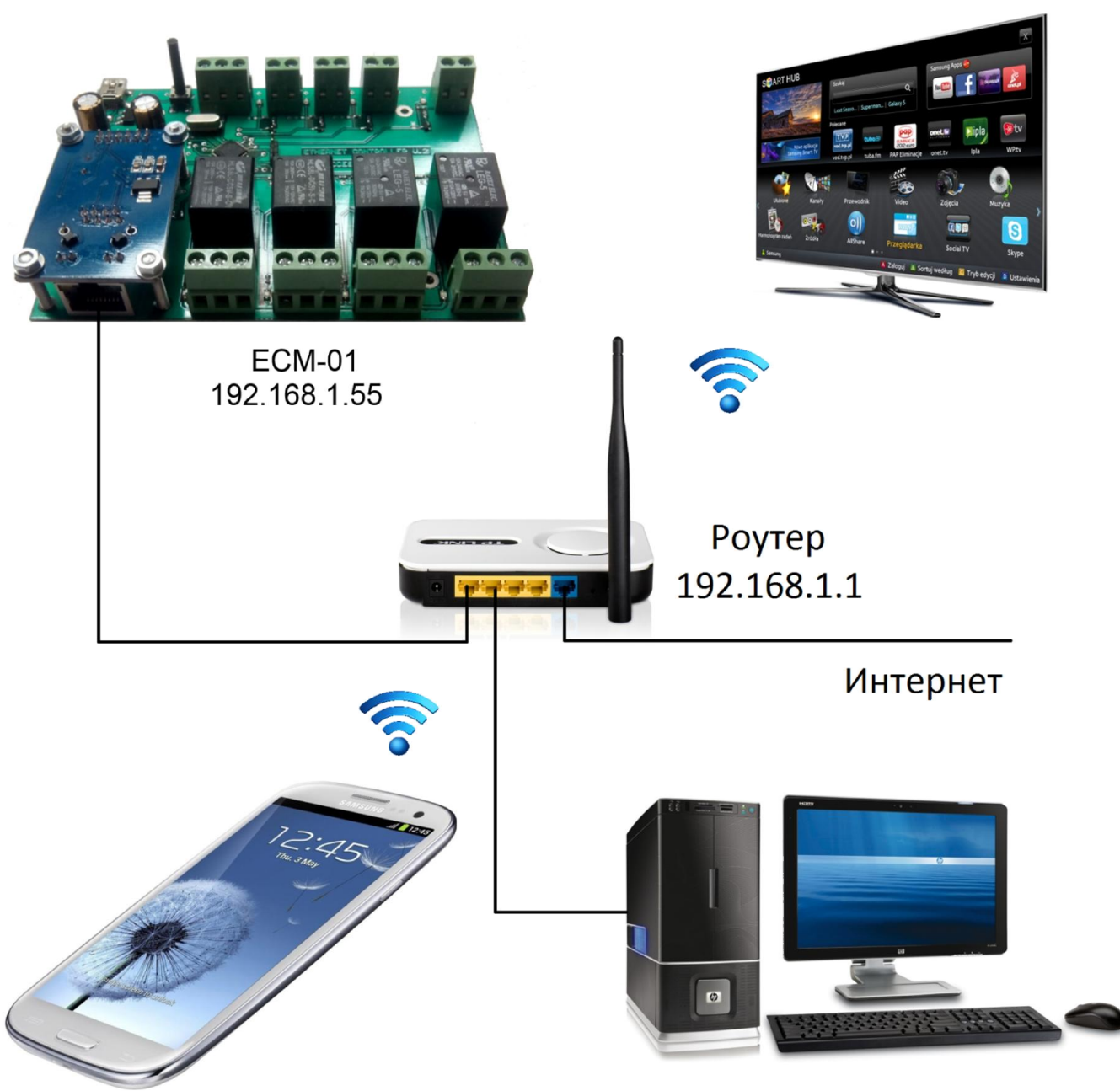

ПК 192.168.1.10

Используется когда есть другие устройства которые нуждаться в подключении к сети.

# При первом подключении контроллера необходимо выполнить работы в следующем порядке:

1. Подключить контроллер к электропитанию.

2. Осуществить сброс все настроек, нажав кнопку «Сброс» на передней панели и удержать не меньше 5 сек. При сбросе настройки будут следующие:

## IP-адрес: 192.168.1.55 Маска сети: 255.255.255.0 Основной шлюз 192.168.1.1

Имя пользователя: admin Пароль: admin

- 4. Подключить «ЕС-01» по схеме №2 Непосредственное подключение к персональному компьютеру:
  - 4.1 Настраиваем локальное подключение на ПК.

Нажимаем правой клавишей на заначек «Сеть» возле часов.

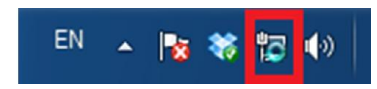

#### 4.2

Выбираем пункт «Центр управления сетями и общим доступом»

Диагностика неполадок Центр управления сетями и общим доступом

4.3

Выбираем пункт «Подключение по локальной сети»

| 🔾 – 💱 « Все элементы па                                                                                 | нели управления 🕨 Центр управления сетями и общи | м доступом                   | <ul> <li>4) Поиск в панели управления</li> </ul>                                                                                              | × 🗆 |
|----------------------------------------------------------------------------------------------------|--------------------------------------------------|------------------------------|----------------------------------------------------------------------------------------------------|-----|
| Панель управления -<br>домашняя страница<br>Изменение параметров<br>адаптера<br>Изменить дополнительные | Просмотр основных сведений о сети и н            | астройка подклк              | ОЧЕНИЙ<br>Просмотр полной карты                                                                                                    | 0   |
| параметры общего доступа                                                                                | Просмотр активных сетей                          | I                            | Подключение или отключение                                                                                                    |     |
|                                                                                                    | Неопознанная сеть<br>Общественная сеть           | Тип доступа:<br>Подключения: | bes доступа к сети       Woware Network Adapter       VMmet1       VMware Network Adapter       VMmet8       Подключение по<br>локальной сети |     |
|                                                                                                    | Изменение сетевых параметров                     |                              |                                                                                                    |     |

| Состояние -  | Подключение по ло | кальной сети 📃     |
|--------------|-------------------|--------------------|
| Общие        |                   |                    |
| Подключение  |                   |                    |
| IPv4-подкл   | ючение:           | Без доступа к сети |
| IPv6-подкл   | ючение:           | Без доступа к сети |
| Состояние    | среды:            | Подключено         |
| Длительно    | сть:              | 5 дней 17:37:34    |
| Скорость:    |                   | 10.0 Мбит/с        |
| Сведения     |                   |                    |
| Активность - |                   |                    |
|              | Отправлено —      | Принято            |
| Байт:        | 165 228 741       | 3 125 711 296      |
| Свойства     | а 🚱 Отключить 🛛   | Диагностика        |
|              |                   |                    |

## 4.5

4.4

| 📮 Подключение по локальной сети - свойства         | x    |  |  |  |
|----------------------------------------------------|------|--|--|--|
| Сеть Доступ                                        |      |  |  |  |
| Подключение через:                                 |      |  |  |  |
| Realtek PCIe GBE Family Controller                 |      |  |  |  |
| Настроить                                          |      |  |  |  |
| Отмеченные компоненты используются этим подключени | ем:  |  |  |  |
| 🗹 🏪 Клиент для сетей Microsoft                     | ~    |  |  |  |
| VMware Bridge Protocol                             |      |  |  |  |
| 🗹 📮 Winpk Filter Light Weight Filter               | =    |  |  |  |
| 🗹 🚚 Планировщик пакетов QoS                        | -    |  |  |  |
| 🗹 📮 Служба доступа к файлам и принтерам сетей Міс  | nc 📃 |  |  |  |
| Протокол Интернета версии 6 (TCP/IPv6)             |      |  |  |  |
| 🗹 📥 Протокол Интернета версии 4 (TCP/IPv4)         | -    |  |  |  |
| ۱                                                  |      |  |  |  |
| Установить Удалить Свойства                        |      |  |  |  |
| Описание                                           |      |  |  |  |
| Протокол TCP/IP - стандартный протокол глобальных  |      |  |  |  |
| сетей, обеспечивающий связь между различными       |      |  |  |  |
| взаимодеиствующими сетями.                         |      |  |  |  |
|                                                    |      |  |  |  |
| ОК Отм                                             | ена  |  |  |  |

4.6

Настраиваем подключение так чтобы «ЕС-01» был в одной сети с ПК.

| Свойства: Протокол Интернета верси                                                                            | и 4 (ТСР/ІРv4) 🛛 🖇 💌                                              |  |  |  |  |
|----------------------------------------------------------------------------------------------------|-------------------------------------------------------------------|--|--|--|--|
| Общие                                                                                                    |                                                                   |  |  |  |  |
| Параметры IP могут назначаться авт<br>поддерживает эту возможность. В п<br>IP можно получить у сетевого админ | гоматически, если сеть<br>ротивном случае параметры<br>истратора. |  |  |  |  |
| Получить IP-адрес автоматичес                                                                                 | ки                                                                |  |  |  |  |
| Использовать следующий IP-ад                                                                                  | ipec:                                                             |  |  |  |  |
| IP-адрес:                                                                                                    | 192.168.1.10                                                      |  |  |  |  |
| Маска подсети:                                                                                                | 255.255.255.0                                                     |  |  |  |  |
| Основной шлюз:                                                                                                | 192.168.1.1                                                       |  |  |  |  |
| Получить адрес DNS-сервера ав                                                                                 | зтоматически                                                      |  |  |  |  |
| Использовать следующие адре                                                                                   | са DNS-серверов:                                                  |  |  |  |  |
| Предпочитаемый DNS-сервер:                                                                                    |                                                                   |  |  |  |  |
| Альтернативный DNS-сервер:                                                                                    |                                                                   |  |  |  |  |
| Подтвердить параметры при выходе Дополнительно                                                                |                                                                   |  |  |  |  |
|                                                                                                    | ОК Отмена                                                         |  |  |  |  |

Имя пользователя: **admin** Пароль: **admin** 

- 5. Выполнить необходимые настройки конфигурации сети через web-интерфейс:
  - 5.1 Для настройки «EC-01» необходимо в браузере (Opera, Chrome, Firefox) персонального компьютера ввести IP-адрес <u>http://192.168.1.55</u>
  - 5.2 Если все было успешно подключено, на экране отобразится страница с аутентификацией.

|                   | and the second second                                                                                                    |       |
|-------------------|----------------------------------------------------------------------------------------------------|-------|
| (<=)(=)(=) (=) ht | tp://192.168.1.55/                                                                                                    |       |
|                   |                                                                                                    |       |
| V                 | /indows Security                                                                                                    | ×     |
|                   | The server 192.168.1.55 is asking for your user name and password. T<br>server reports that it is from Ethernet controller.<br>Warning: Your user name and password will be sent using basic<br>authentication on a connection that isn't secure. | The   |
|                   | User name<br>Password<br>Remember my credentials                                                                                                    |       |
|                   | ОК Са                                                                                                    | incel |

Необходимо ввести: Имя пользователя: admin Пароль: admin

4.3 Перейти в раздел Конфигурация → Конфигурация соединения На этой странице возможно сменить сетевые настройки.

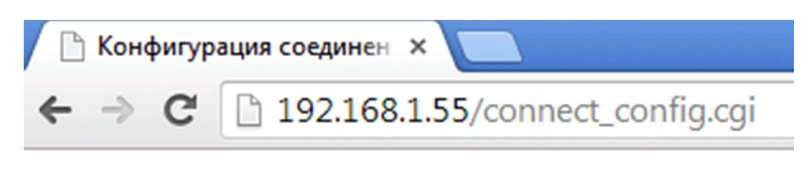

Главная | Конфигурация

Конфигурация соединения

| IP адрес:      | 192 | 168 | 1   | 55 |
|----------------|-----|-----|-----|----|
| Маска подсети: | 255 | 255 | 255 | 0  |
| Основной шлюз: | 192 | 168 | 1   | 1  |
| Применить      |     |     |     |    |

4.4 Задать ІР-адрес, Маска сети, Основной шлюз, которые необходимо.

#### ВНИМАНИЕ!

При изменении настроек изменятся параметры подключения браузера к web-интерфейсу для настройки параметров контроллера, по прежнему адресу сайт будет недоступен.

5. Подключить датчики к входам 1-4, нагрузку к выходам 1-4. Датчики температуры DS18B20 подключаются параллельно. (максимально 4 шт.)

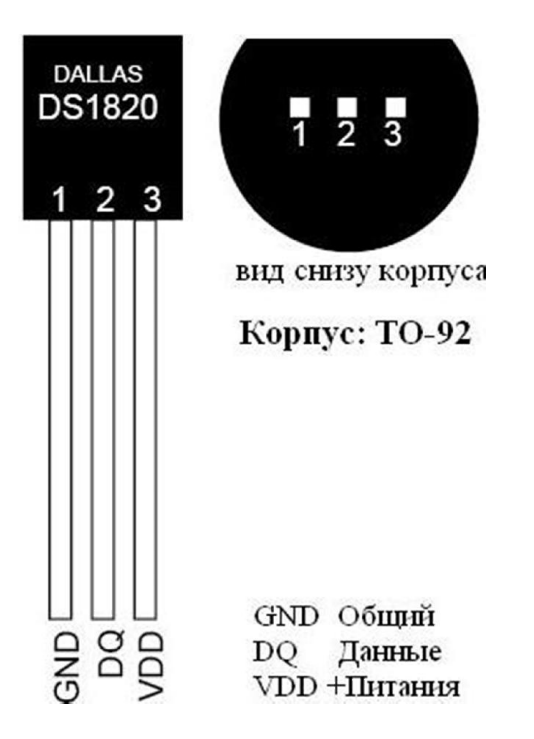

Датчик температуры DS18B20.

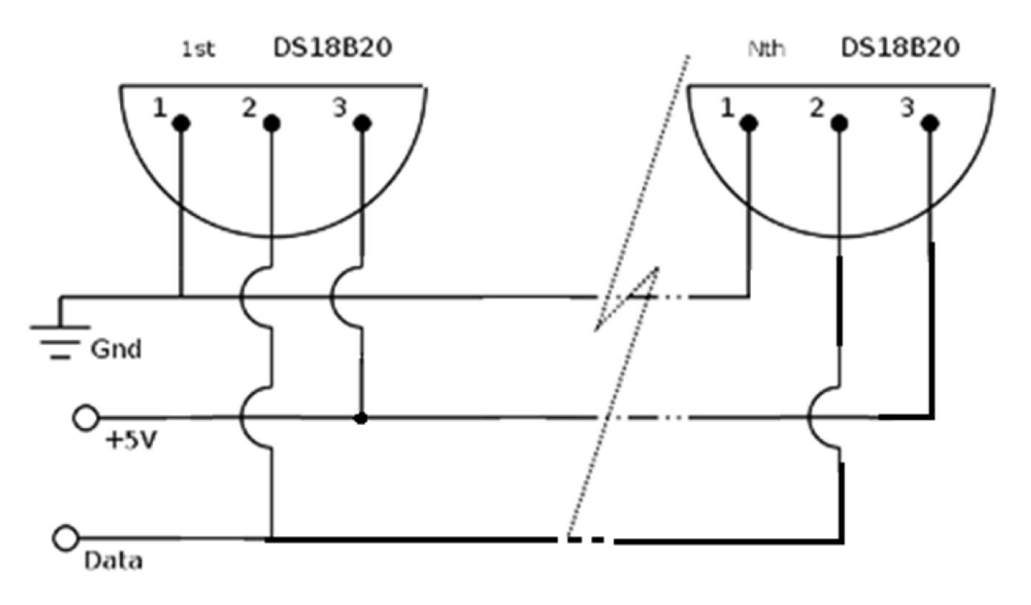

Схема подключений датчиков температуры DS18B20.

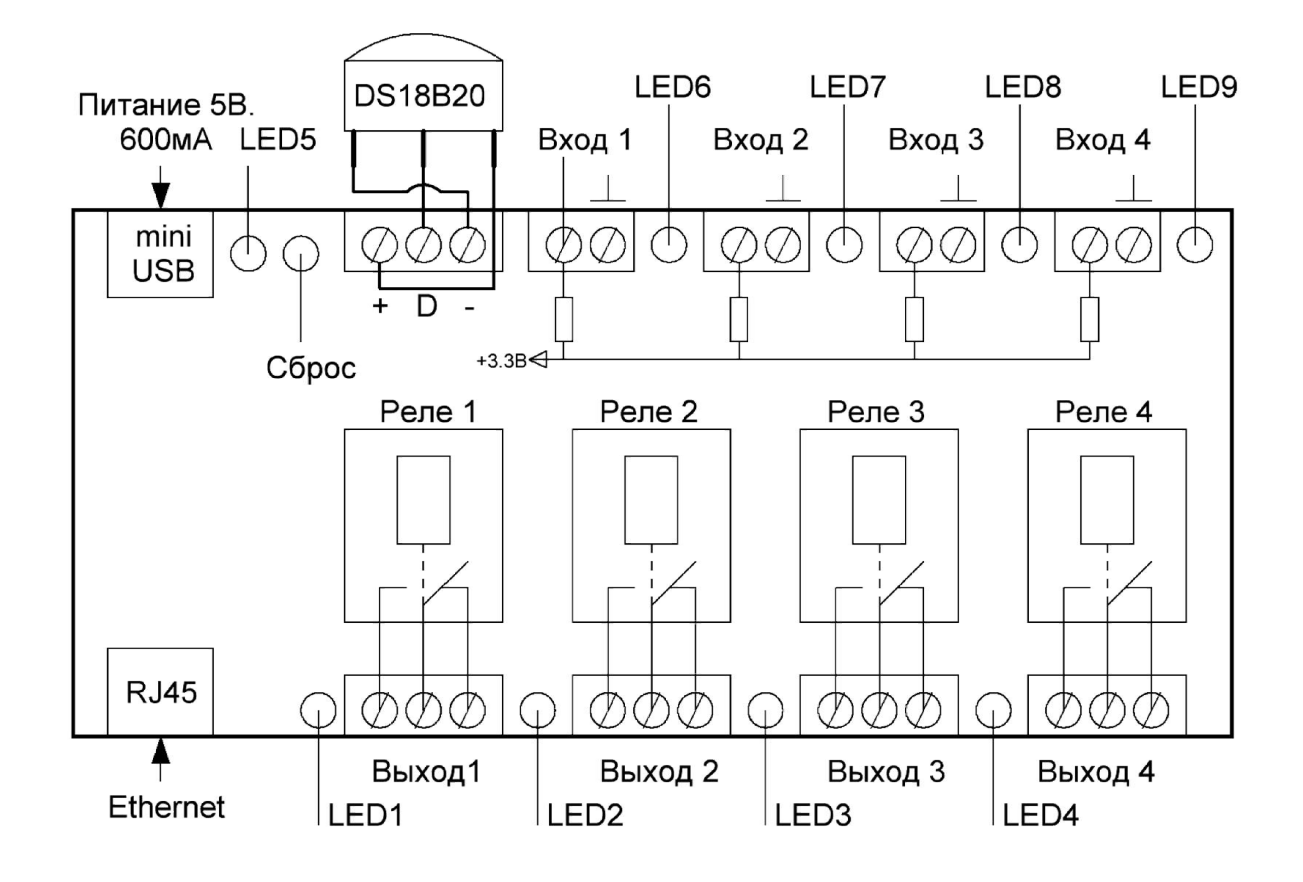

Схема подключения контроллера.

LED 1-4. Индикатор активного состояния выходов (синий).

LED 5 - Индикатор питания (красный).

LED 6-9. Индикатор активного состояния входов (желтый).

На схеме состояние реле в выключенном состоянии.

# 6. ОПИСАНИЕ ИНТЕРФЕЙСА

#### 6.1 Аутентификация

В данном разделе приводится описание страниц web-интерфейса для настройки контроллера.

Для первоначальной настройки контроллера необходимо в браузере ( Chrome, Firefox) персонального компьютера ввести IP-адрес по умолчанию http://192.168.1.55. Если все было успешно подключено, на экране отобразится страница с аутентификацией. Необходимо ввести:

Имя пользователя: admin Пароль: admin

| / 5 mtp://192.106.1.33/                                                                                                    |                                                                                                    | <u></u> | 🥭 Waiting for 192.168.1.55 |  |
|----------------------------------------------------------------------------------------------------|----------------------------------------------------------------------------------------------------|---------|----------------------------|--|
| Windows Security                                                                                                    |                                                                                                    | ×       |                            |  |
| The server 192.168.1.55 is asking f<br>server reports that it is from Ether<br>Warning: Your user name and pas<br>authentication on a connection th | er your user name and password.<br>Let controller.<br>sword will be sent using basic<br>at isn't secure. | The     |                            |  |
| User name<br>Password<br>Remember m                                                                                                    | y credentials                                                                                            |         |                            |  |
|                                                                                                    | ОК Са                                                                                                    | incel   |                            |  |

Страница с аутентификацией.

## 6.2 Главная страница

После успешной аутентификации на экране отобразится главная страница web-интерфейса контроллера.

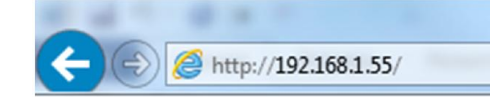

Конфигурация Выход

| Состояние выходов: |                    |  |  |  |
|--------------------|--------------------|--|--|--|
| Выход1             | Включено 🗸         |  |  |  |
| Выход2             | Включено 🗸         |  |  |  |
| Выход3             | Включено 🗸         |  |  |  |
| Выход4             | Включено 🗸         |  |  |  |
| Пр                 | именить            |  |  |  |
| Состоя             | ние входов:        |  |  |  |
| Вход1              | Активен            |  |  |  |
| Вход2              | Активен            |  |  |  |
| Вход3              | Активен            |  |  |  |
| Вход4              | од4 Активен        |  |  |  |
| Тем                | пература:          |  |  |  |
| Датчик1            | 0                  |  |  |  |
| Датчик2            | к <mark>2</mark> 0 |  |  |  |
| Датчик3            | 0                  |  |  |  |
| Датчик4            | Датчик4 0          |  |  |  |

Главная страница web-интерфейса EC-01.

На главной странице отображается информация о состоянии выходов, входов, температуры, а также можно задать состояние выходов.

Элементы формы:

Конфигурация – переход к расширенным настройкам.

Выход - Выход с сессии.

Выход1... Выход4 – Название выходов (можно сменить в Конфигурация → Конфигурация выходов → Название)

Применить - Задать состояние выходов или обновить страницу.

Вход1... Вход4 – Название входов (можно сменить в Конфигурация → Конфигурация входов → Название)

Температура – блок отображение температуры с датчиков DS18B20

Датчик1... Датчик 4 - Название датчиков температуры (можно сменить Конфигурация → Конфигурация терморегулятора → Название)

Главная страница web-интерфейса EC-01, автоматически не обновляется, это возможно сделать в настройках браузера.

## 6.3 Конфигурация выходов

На этой странице возможно переименовать названия выходов, активных и пассивных состояний.

| 🗋 Конфигура | ация выходов 🗙 🔁            |
|-------------|-----------------------------|
| ←⇒C         | 192.168.1.55/out_config.cgi |

#### <u>Главная | Конфигурация</u>

Конфигурация выходов

|                               | Выход 1         | Выход 2   | Выход 3    | Выход 4           |
|-------------------------------|-----------------|-----------|------------|-------------------|
| Название:                     | Свет (прихожая) | Отопление | Водопровод | Серверная комната |
| Название активного состояния: | Включено        | Включено  | Включено   | Открыто           |
| Название пасивного состояния: | Выключено       | Выключено | Выключено  | Закрыто           |

Применить

При этом на главной странице будут такие изменения :

| 🕒 Главная            | ×                              |  |  |  |  |  |
|----------------------|--------------------------------|--|--|--|--|--|
| ← → C 🗋 192.168.     | ← → C 🗋 192.168.1.55/index.cgi |  |  |  |  |  |
| Конфигурация Выход   |                                |  |  |  |  |  |
| Состояние вы         | ходов:                         |  |  |  |  |  |
| Свет (прихожая)      | Включено 🔻                     |  |  |  |  |  |
| Отопление            | Включено 🔻                     |  |  |  |  |  |
| Водопровод           | Включено 🔻                     |  |  |  |  |  |
| Серверная комната    | Закрыто 🔻                      |  |  |  |  |  |
| Применить            |                                |  |  |  |  |  |
| Состояние вы         | одов:                          |  |  |  |  |  |
| д.затопления(ванная) | Затопление                     |  |  |  |  |  |
| д.разбиения(кухня)   | Разбитое окно                  |  |  |  |  |  |
| д.открытия(прихожая) | Активен                        |  |  |  |  |  |
| д.движения(гостиная) | Активен                        |  |  |  |  |  |
| Температу            | pa:                            |  |  |  |  |  |
| Улица                | 2                              |  |  |  |  |  |
| Гостиная             | 28                             |  |  |  |  |  |
| Склад                | 0                              |  |  |  |  |  |
| Гараж                | 5                              |  |  |  |  |  |

#### 6.4 Конфигурация входов

На этой странице возможно переименовать названия входов, активных и пассивных состояний, вкл./выкл. оповещения по электронной почте.

Функция «Оповещать по e-mail» уведомляет пользователя о смене соятояний входов «ЕС-01» через e-mail.

| <ul> <li>С нфигурация входов × 8 Goi</li> <li>С № П 192.168.1.55/</li> <li>Приложения В Яндекс О Почта</li> </ul> | ogle ×<br>in_config.cgi<br>П Карты - Каркет 🕞 Но | рвости 🔄 Словари 🔒 Видео | 📄 Музыка 잘 Диск      |                      |
|----------------------------------------------------------------------------------------------------|--------------------------------------------------|--------------------------|----------------------|----------------------|
| <u>Главная   Конфигурация</u>                                                                                     | ŀ                                                | Сонфигурация входов      |                      |                      |
|                                                                                                    | Bxog 1                                           | Вход 2                   | Вход 3               | Вход 4               |
| Название:                                                                                                    | д.затопления(ванная)                             | д.разбиения(кухня)       | д.открытия(прихожая) | д.движения(гостиная) |
| Название активного состояния:                                                                                     | Затопление                                       | Разбитое окно            | Активен              | Активен              |
| Название пасивного состояния:                                                                                     | Пассивен                                         | Пассивен                 | Пассивен             | Пассивен             |
| Опевещать по email:                                                                                               |                                                  | V                        |                      | V                    |
| Перенаправлять на Выход 1:                                                                                        | •                                                | •                        | •                    | •                    |
| Перенаправлять на Выход 2:                                                                                        | •                                                | •                        | •                    | •                    |
| Перенаправлять на Выход 3:                                                                                        | - •                                              | •                        | •                    | •                    |
| Перенаправлять на Выход 3:                                                                                        | T                                                | T                        | T                    | •                    |
| Применить                                                                                                    |                                                  |                          |                      |                      |

Функции перенаправления входов позволяют перенаправлять состояние входов на выходы.

Существует три режима перенаправления:

- 1. « » перенаправления отключено.
- 2. «+» прямое перенаправления входа на выход (если вход в активном состоянии, выход будет в активном состоянии).
- 3. «-» инверсное перенаправления входа на выход (если вход в активном состоянии, выход будет в пассивном состоянии)

При текущей конфигурации датчик затопления который подключен на вход 1, будет инверсно управлять входом 3.

При активном входе 1 (д.затопления(ванная) "Затопления") контроллер переключит в пассивное состояние выход 3 (Водопровод "Выключенно")

| 🕒 Главная                             | X B Google    |  |  |  |
|---------------------------------------|---------------|--|--|--|
| ← → C ⋒ 🗅 192.168.1.55/index.cgi      |               |  |  |  |
| 🏥 Приложения 📄 Яндекс 🔄 Почта 🔲 Карты |               |  |  |  |
| <u>Конфигурация</u> Выход             |               |  |  |  |
| Состояние вь                          | іходов:       |  |  |  |
| Свет(прихожая)                        | Включено 🔻    |  |  |  |
| Отопления                             | Включено 🔻    |  |  |  |
| Водопровод                            | Выключено 🔻   |  |  |  |
| Серверная комната                     | Открыто 🔻     |  |  |  |
| Применить                             |               |  |  |  |
| Состояние входов:                     |               |  |  |  |
| д.затопления(ванная)                  | Затопление    |  |  |  |
| д.разбиения(кухня)                    | Разбитое окно |  |  |  |
| д.открытия(прихожая)                  | Активен       |  |  |  |
| д.движения(гостиная)                  | Активен       |  |  |  |
| T                                     |               |  |  |  |

## 6.5 Конфигурация соединения

На этой странице возможно сменить сетевые настройки. По умолчанию сетевые настройки:

IP-адрес : 192.168.1.55 Маска сети: 255.255.255.0 Основной шлюз 192.168.1.1

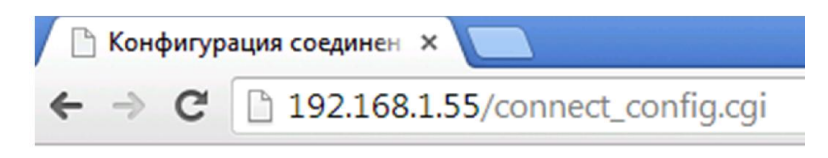

## Главная | Конфигурация

#### Конфигурация соединения

| IP адрес:      | 192 | 168 | 1   | 55 |
|----------------|-----|-----|-----|----|
| Маска подсети: | 255 | 255 | 255 | 0  |
| Основной шлюз: | 192 | 168 | 1   | 1  |

| П | рименить     |  |
|---|--------------|--|
|   | Principality |  |

#### ВНИМАНИЕ!

При изменении настроек изменятся параметры подключения браузера к web-интерфейсу для настройки параметров контроллера, по прежнему адресу сайт будет недоступен.

### Конфигурация оповещения

#### Конфигурация входа в систему

На этой странице возможно сменить логин и пароль.

Функция «оповещения» уведомляет пользователя о смене соятояний входов «ЕС-01» через e-mail.

## Для оповещения и входа в систему используется один и тот же логин и пароль!

| C () (2 http://192.168.1.55/  | 'mai 🔎 🕶 🖒 | 🙋 Конфигурация | оповещения × |
|-------------------------------|------------|----------------|--------------|
| <u>Главная   Конфигурация</u> |            |                |              |
| Конфигурац                    | ия опове   | щения          |              |
|                               |            |                |              |
| Логин:                        |            |                |              |
| Пароль:                       |            |                |              |
| Повторите пароль:             |            |                |              |
| Применить                     |            |                |              |

По умолчанию и после сброса:

Имя пользователя: admin Пароль: admin

Если необходимо использовать оповещения по электронной почте необходимо:

- 4. зарегистрировать почту только на yandex.ru; Вы зарегистрировали почту: <u>mymail@yandex.ru</u> пароль: 123456
  5. сменить в конфигурации оповещения логин и пароль;
  - логин **mymail (до @yandex.ru)** пароль **123456**
- 6. активировать функцию "оповещать по e-mail" на странице конфигурация входов;

При смене состояний входов на e-mail будет отправлено письмо:

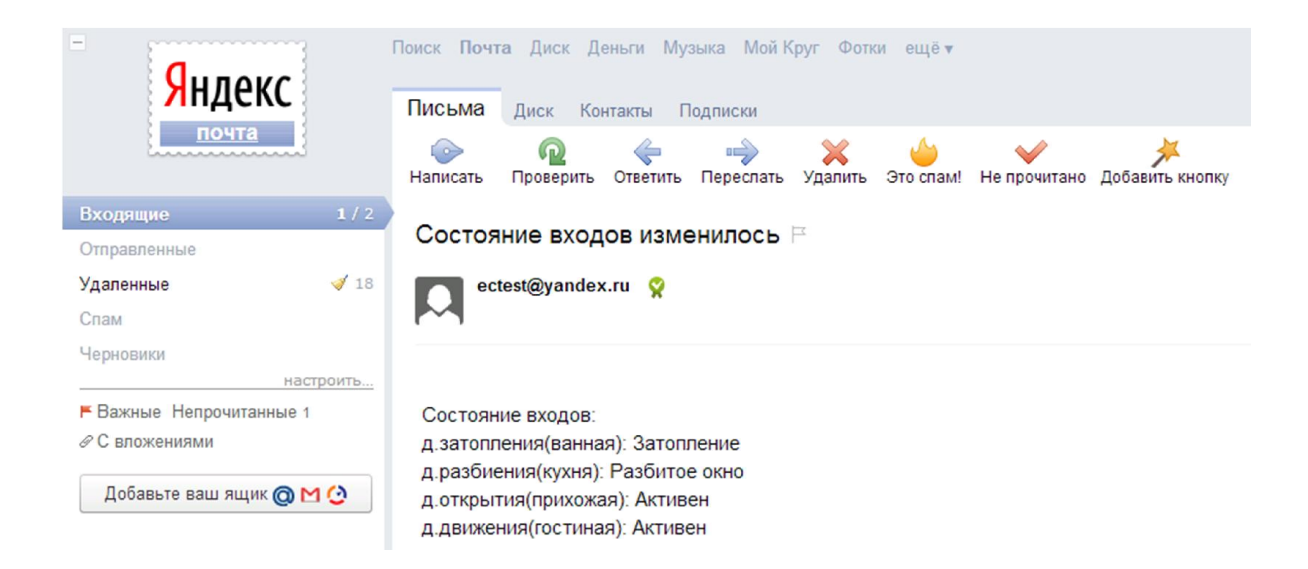

## 6.6 Конфигурация терморегулятора

На этой странице возможно переименовать названия датчиков, активировать терморегулятор.

К контроллеру можно подключить до 4 датчика температуры по интерфейсу 1-wire DS18B20. Датчики подключаются параллельно.

| · → C [] 192.168.1.55/tempr_config.cgi |                    |                      |          |          |
|----------------------------------------|--------------------|----------------------|----------|----------|
| <u>лавная   Конфи</u>                  | гурация            |                      |          |          |
|                                        | ŀ                  | Сонфигурация терморе | гулятора |          |
|                                        | Датчик 1           | Датчик 2             | Датчик 3 | Датчик 4 |
| Название:                              | Улица              | Гостиная             | Склад    | Гараж    |
| ID датчика:                            | "5C000004F4F29128" | "FC000004F599BA28"   | " 0"     | " 0"     |
| Герморегулятор:                        | 0                  | 0                    | 0        | 0        |
|                                        | _                  | _                    |          |          |

Элементы формы:

Название – поле для ввода названий датчиков температуры.

**ID** датчика - серийный номер датчика температуры. "0" датчик не подключен. **Терморегулятор** - поле для ввода температуры которой контроллер будет поддерживать .

Удерживать – активация терморегулятора.

Пример:

Датчик N

Терморегулятор: 20

Удерживать: активировано

При температуре меньше 20 градусов, выход N будет в активном состоянии, при температуре больше 20 в пассивном.

| Описание возможных неполадок                       | Описание методов устранения                                                                                                    |
|----------------------------------------------------|----------------------------------------------------------------------------------------------------|
| Не горит светодиод электропитания                  | Проверить исправность блока                                                                                                    |
|                                                    | питание и разъем подключения                                                                                                    |
| В браузере не открывается веб-страница контроллера | Проверить подключение разъемов к сети<br>Ethernet на контроллере и персональном<br>компьютере, с которого открывается веб-<br>страница настройки.<br>Проверить принадлежность IP-адресов<br>контроллера и персонального компьютера к<br>одной подсети.<br>Проверить IP-адрес контроллера,<br>введенный в адресной строке браузера.<br>Выполнить команду ping<br>Нажмить на сочетание клавиш Win+R на<br>клавиатуре или откройте Пуск -><br>Выполнить. В появившемся окне<br>наберите cmd Перед Вами должна<br>открыться командная строка Windows. Для<br>того, чтобы сделать ping, необходимо<br>набрать в ней команду ping адрес<br>устройства. Например ping 192.168.1.55<br>или ping ec<br>После ввода нажмите Enter и дождитесь<br>выполнения команды |
| Не изменяется конфигурации контроллера.            | Сменить браузер (лучше всего Chrome)                                                                                                    |
|                                                    |                                                                                                    |

## 7. АВАРИЙНЫЕ СИТУАЦИИ